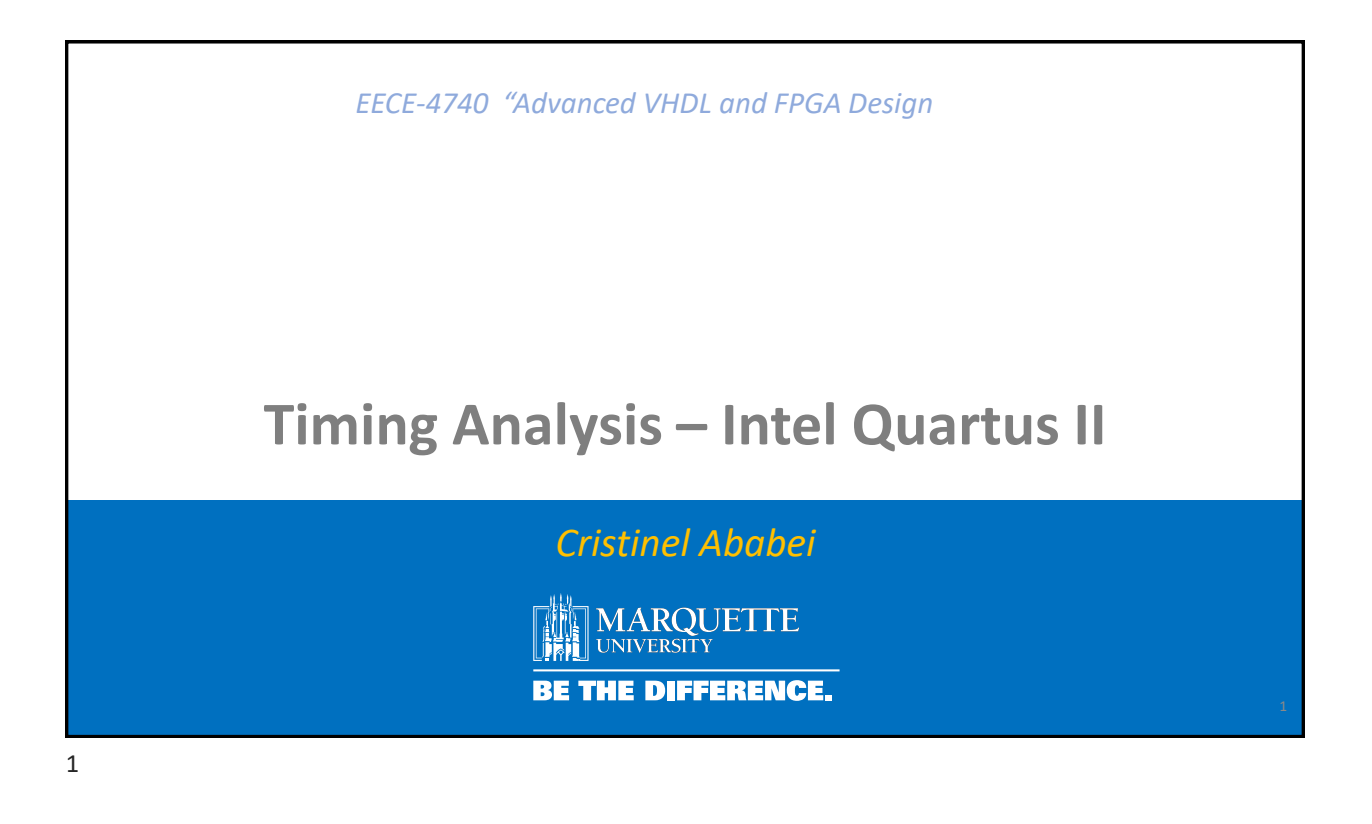

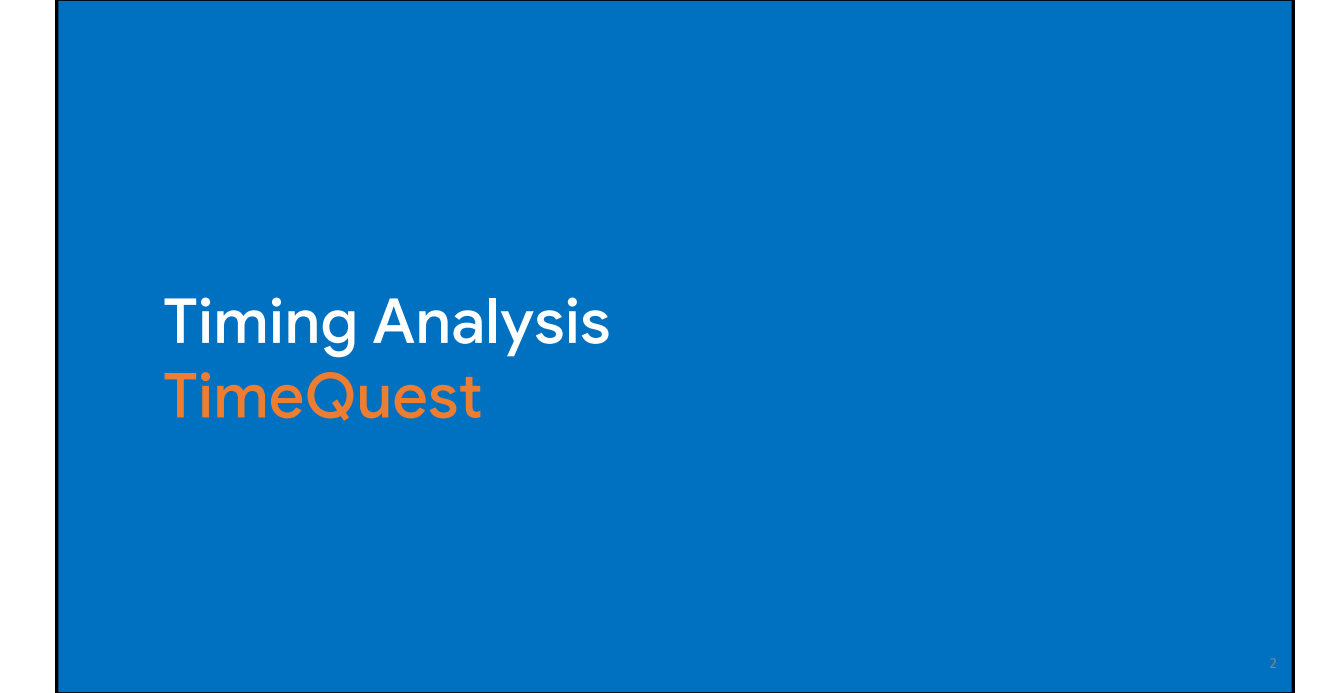

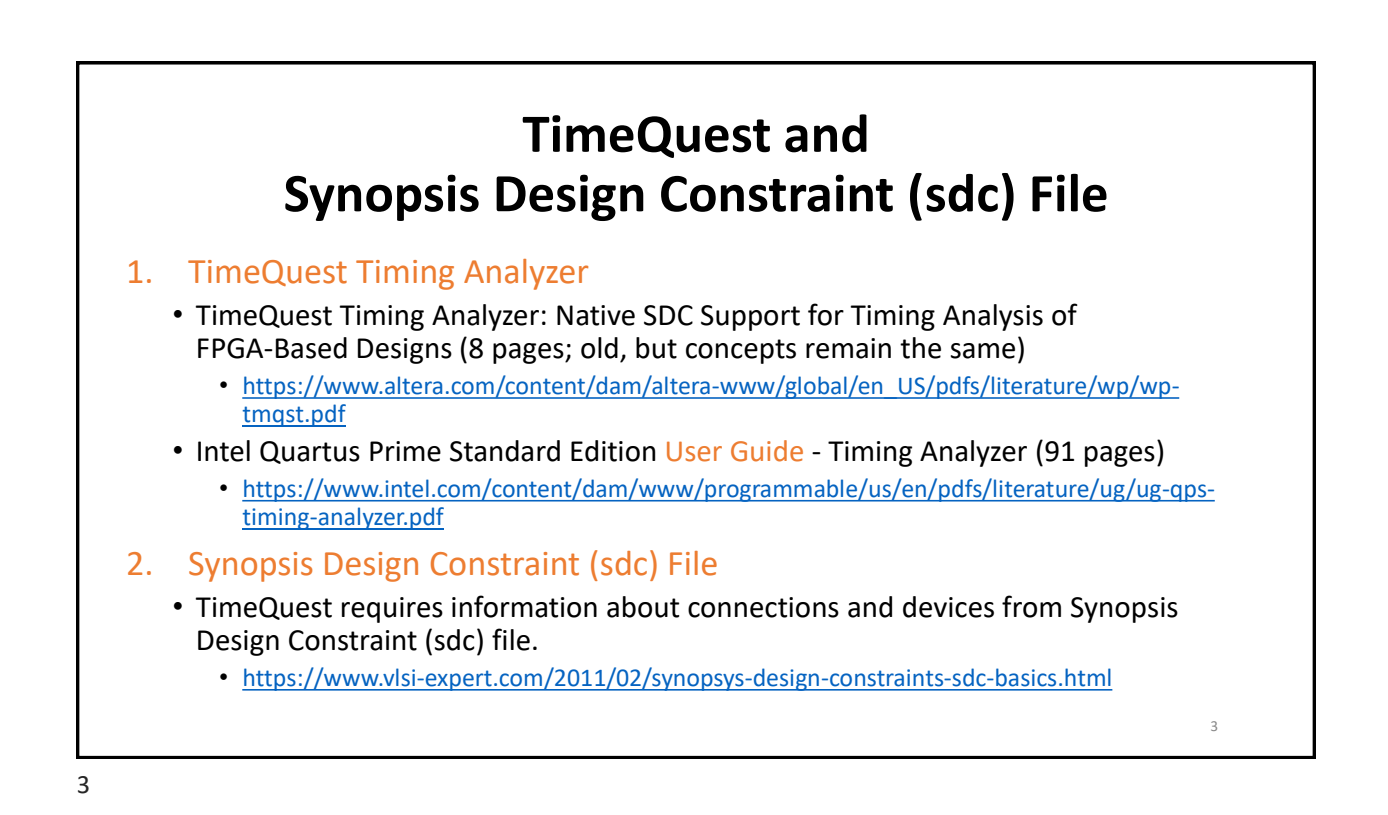

# **Scenarios**

- Scenario #1: Portion of RTL circuit; combinational circuit stage wrapped by input and output registers, which share the same clock signal. Example: pipeline stage in RISC-V processor design entity.
- Scenario #2: Typical sequential circuit implementation of a Mealy/Moore FSM. Example: edge\_detection design entity.
- Scenario #3: Simple combinational circuit. Example: fourbit\_adder design entity.

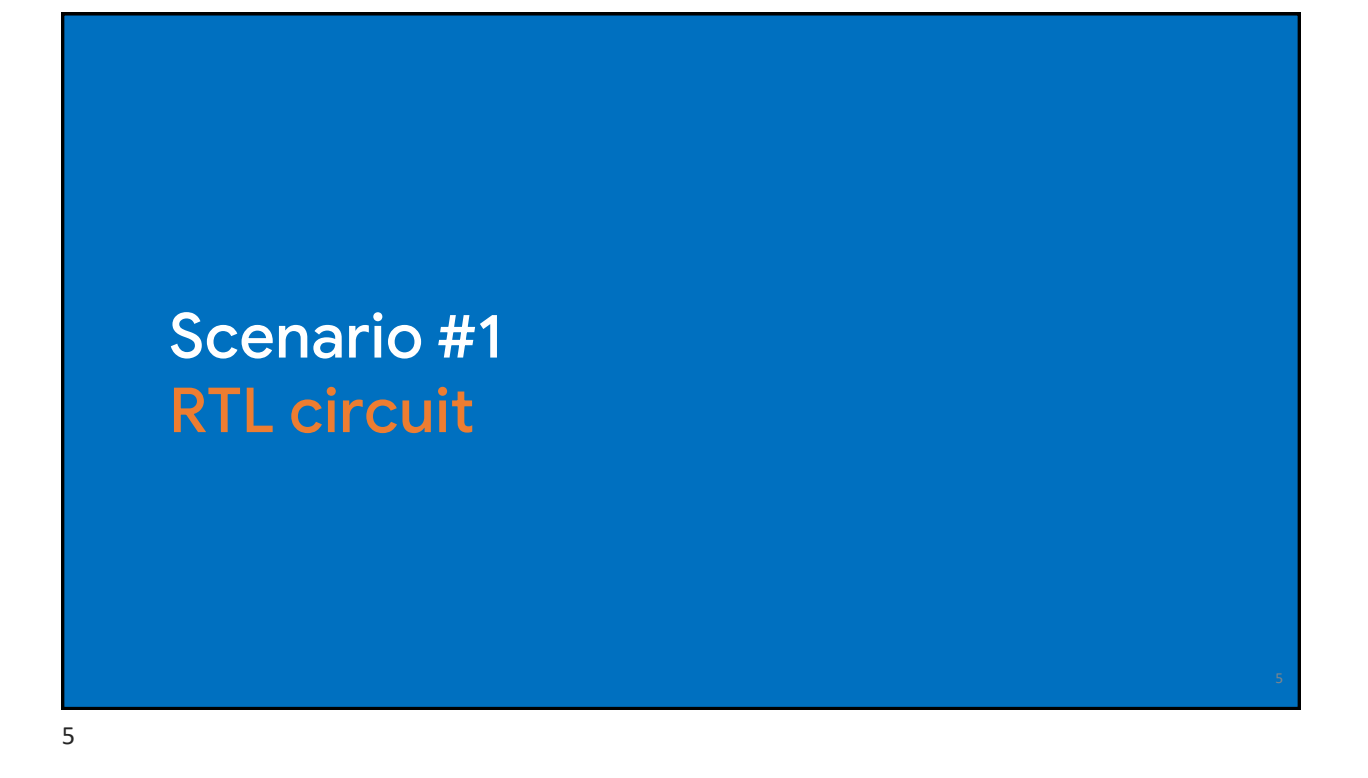

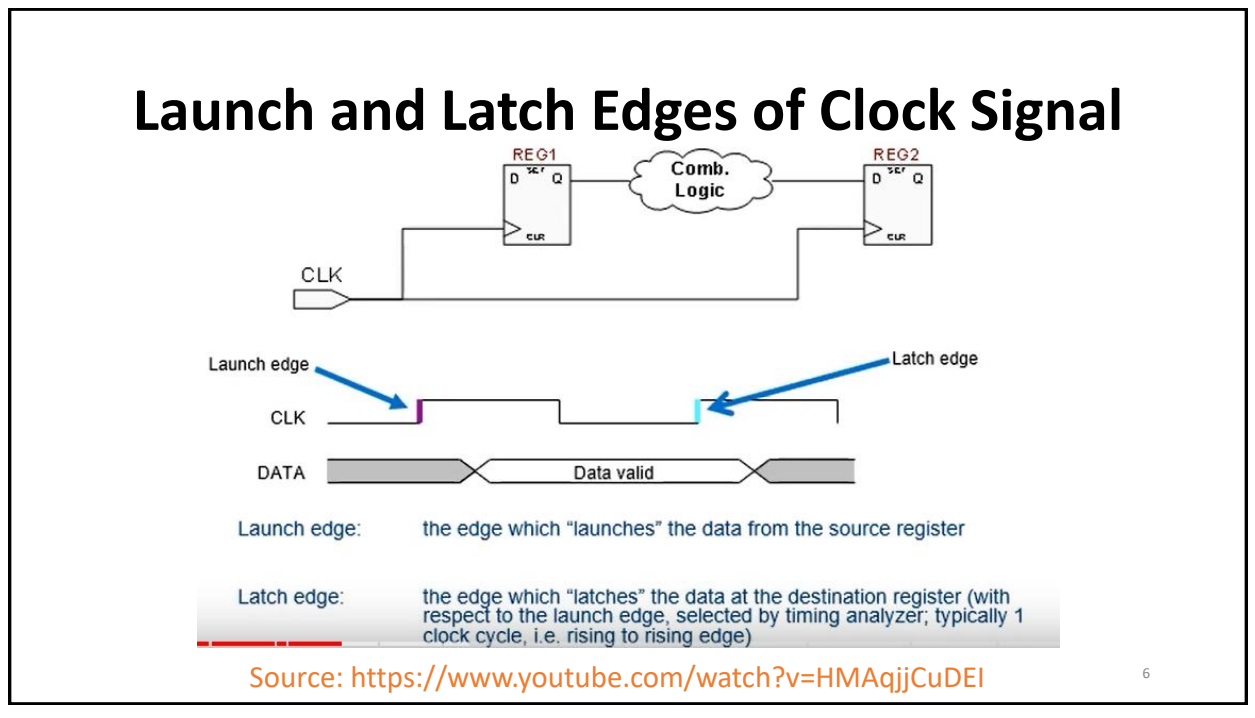

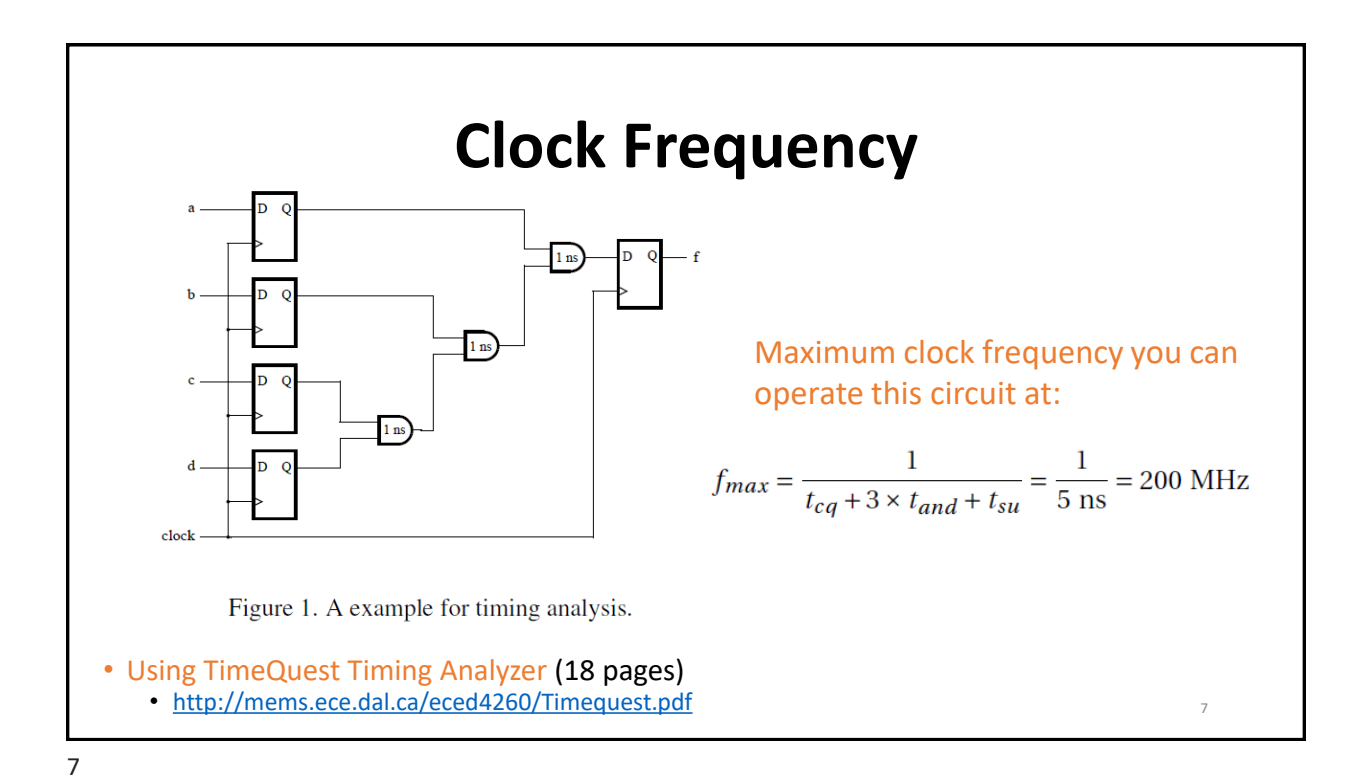

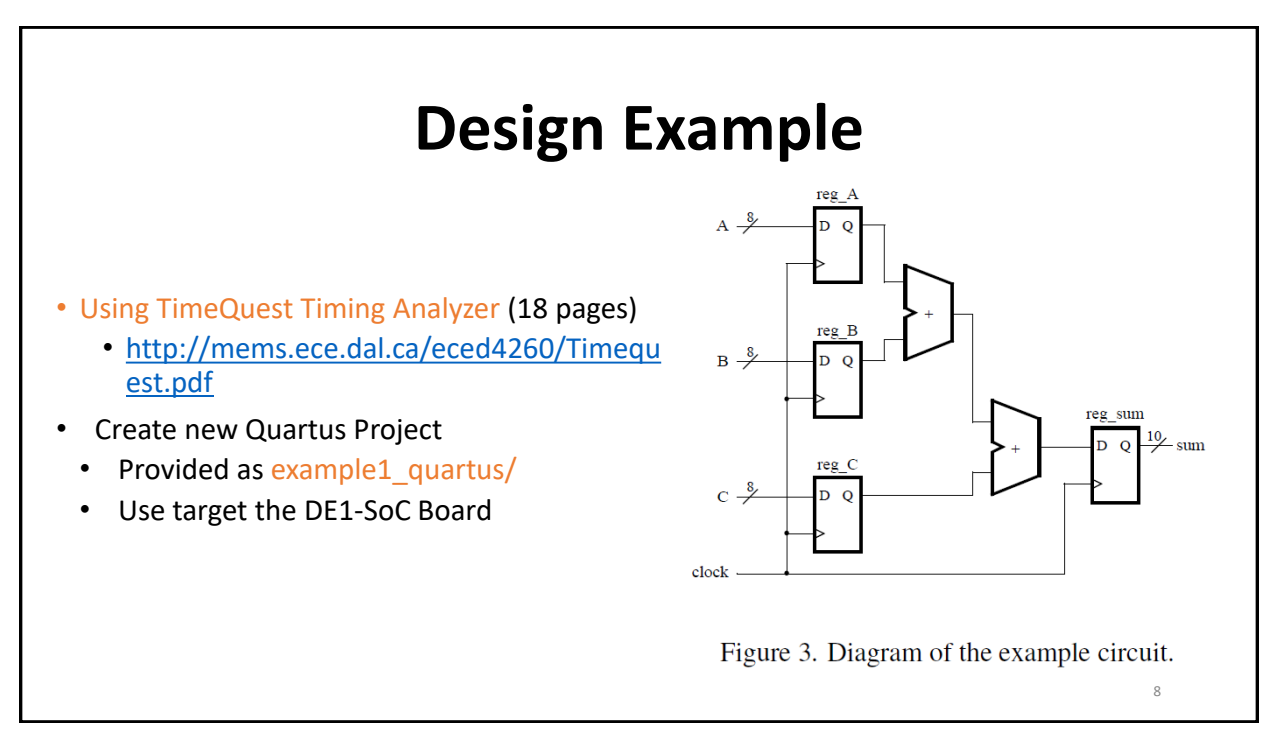

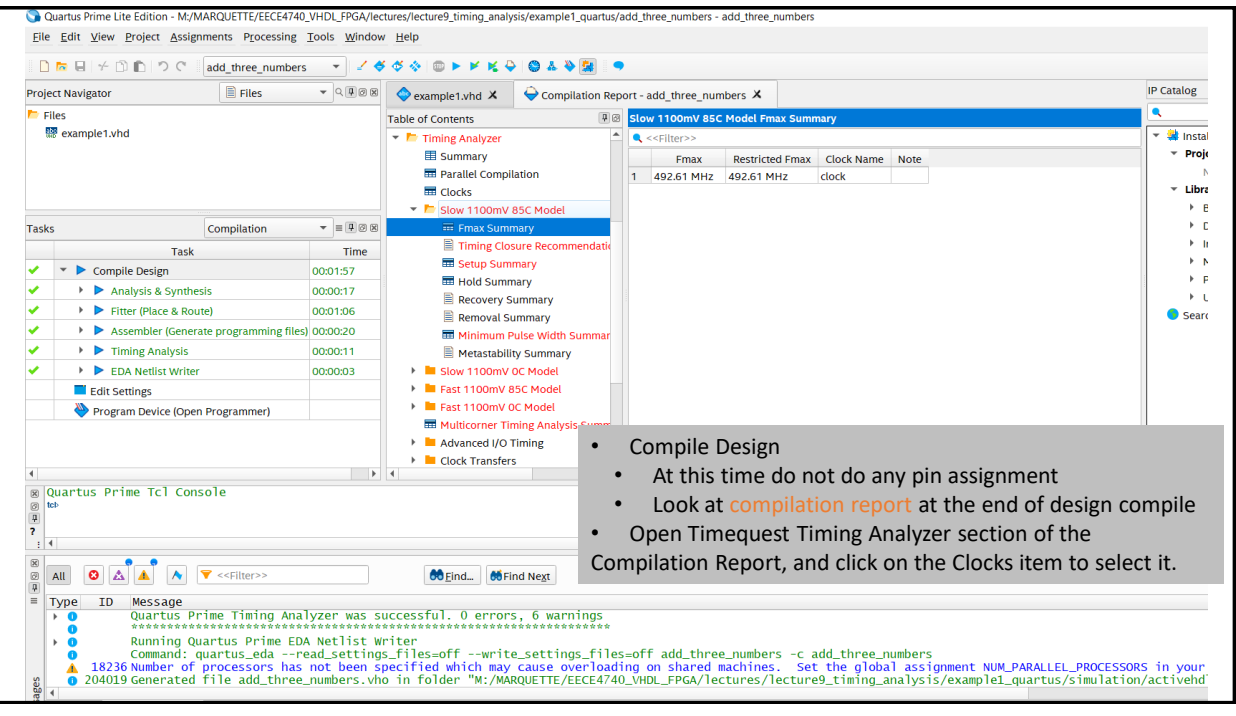

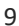

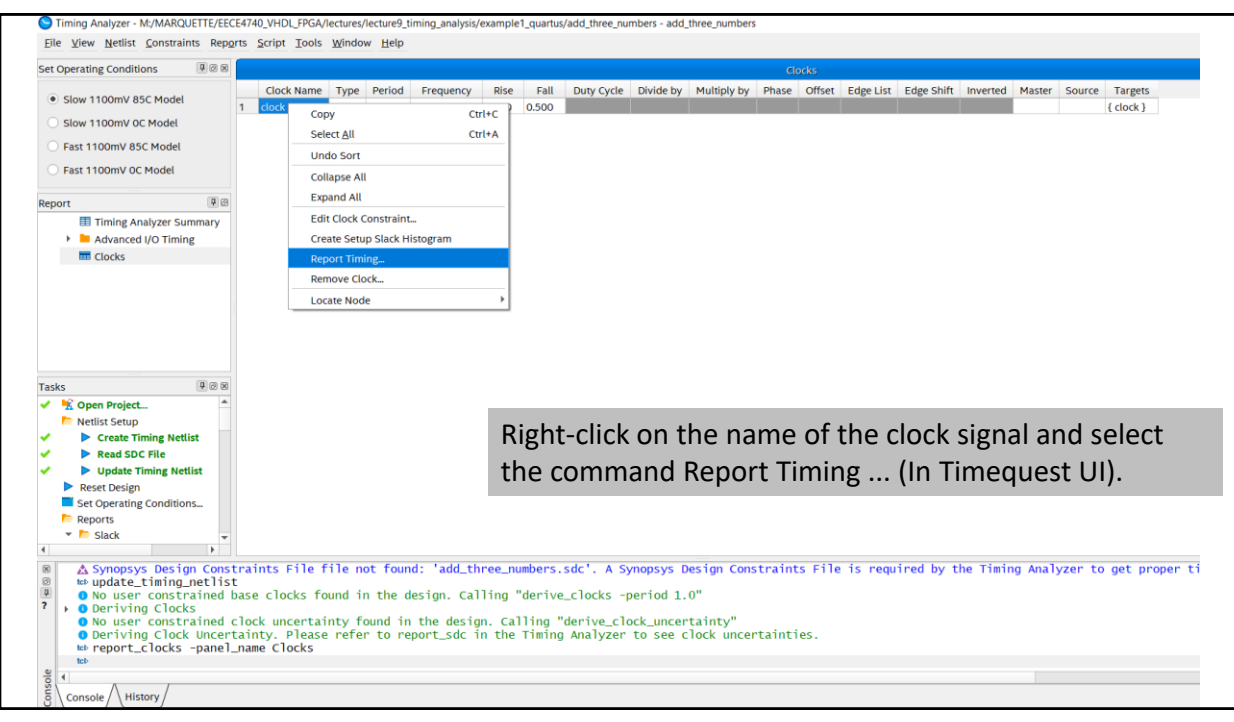

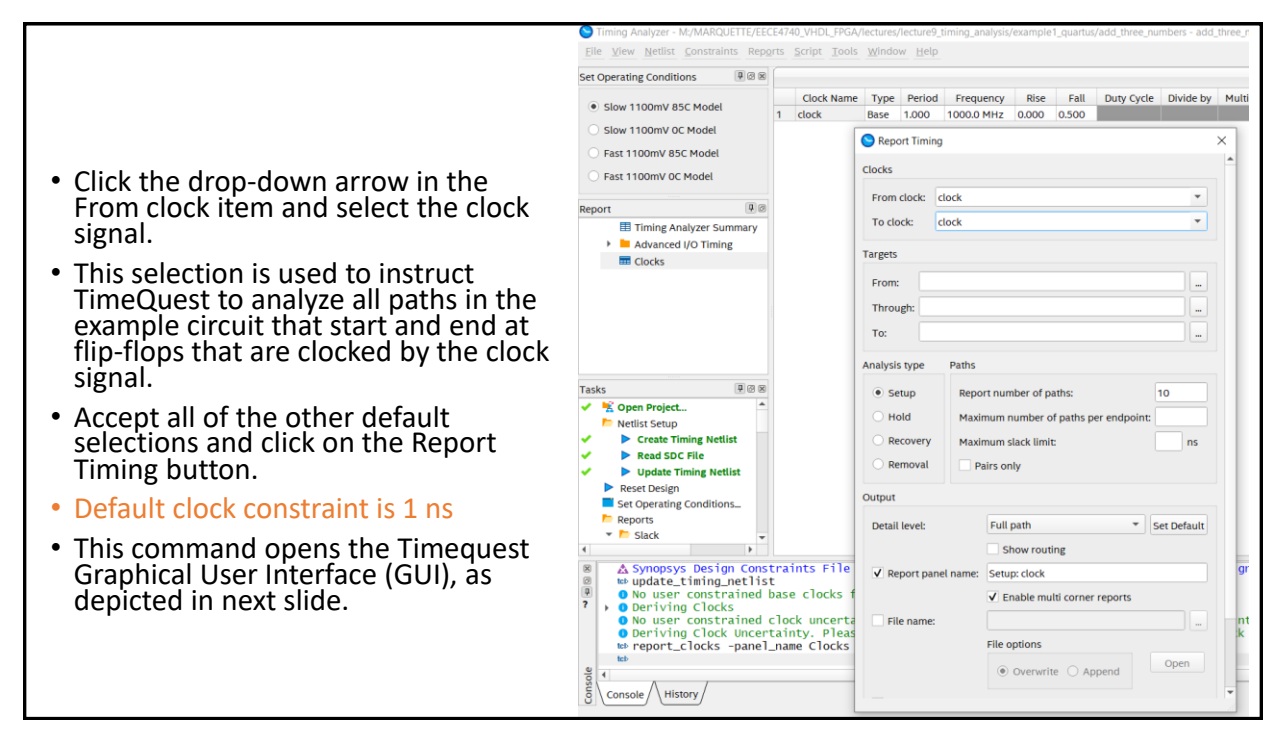

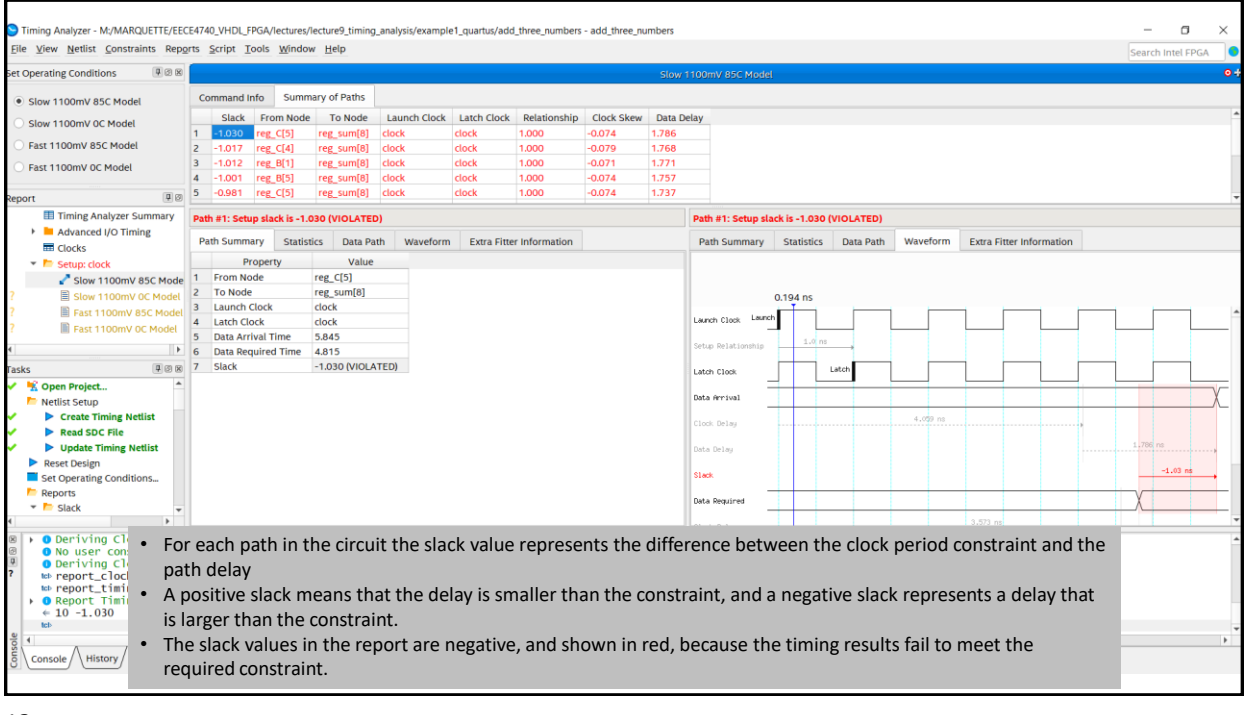

#### Setting Up Timing Constraints for a Design

- In TimeQuest GUI, select Constraints->Create Clock, which leads to the Create Clock window
- Set the Clock name to clock and the Period to 4.000 ns.
- Click the ... button to the right of the Targets field, leading to the Name Finder window.
- Click List to show all of the ports in the design.
- In the list of ports, highlight clock, which is the clock signal in our circuit, press >, then click OK.
- Finally, click the Run button in the Create Clock window to apply the constraint.
- To use this clock constraint for all future compilations and timing analysis of this project, we must save the constraint to a file of the type sdc which stands for Synopsys\* Design Constraint.
- This file uses an industry standard format for specifying timing constraints.
- Select Constraints->Write SDC File... to write all of the currently set constraints (in our case just the one clock constraint) to an SDC file.
- Right-click the report and select Regenerate to re-run the timing analysis using the new 4 ns clock period constraint.
- This analysis results in a positive slack of 1.970 ns.

13

|   | Create Clock X                                                      | Name Finder                       | ×              |
|---|---------------------------------------------------------------------|-----------------------------------|----------------|
|   | Period: 4.000 ns                                                    | Collection: get ports * Filter: * |                |
|   | Waveform edges                                                      | Ontions                           |                |
|   | Rising                                                              |                                   |                |
|   | Falling                                                             | Case-insensitive                  |                |
|   | 0.00 2.00                                                           | Hierarchical                      |                |
|   | Targets:                                                            | Compatibility mode                |                |
|   | Don't overwrite existing clocks on target noides                    | No duplicates                     |                |
|   | SDC command: create_clock -name clock -period 4.000                 | Mathem                            |                |
|   | Run Cancel Help                                                     | Matches                           |                |
|   | Create Clock X                                                      | List                              |                |
|   |                                                                     | 35 matches found 1 selected n me  |                |
|   | Clock name: clock                                                   | B[7]                              |                |
|   | Period: 4.000 ns                                                    | C[0]                              |                |
|   | waveloini edges                                                     | (1)                               |                |
|   | Rising: ns                                                          | C[3]                              |                |
|   | Falling: ns 0.00 2.00 4.00                                          | C[4] <<                           |                |
|   | Targets: [get_ports {clock}]                                        | C[5]                              |                |
|   | Don't overwrite existing clocks on target nodes                     |                                   |                |
|   | SDC command: ate_clock -name lock -period 4.000 [get_ports {clock}] | clock                             |                |
|   | Run Cancel Help                                                     | sum[1]                            |                |
|   |                                                                     | sum[2]                            |                |
|   |                                                                     | sum[3]                            |                |
| C |                                                                     | sum[4]                            |                |
|   | S Write SDC File X                                                  | sum[6]                            |                |
|   |                                                                     | sum[7]                            |                |
|   | SDC file name: add_three_numbers.out.sdc                            | sum[8]                            |                |
|   | ✓ Expand                                                            | Antol                             |                |
|   | Tcl command: -expand "add_three_numbers.out.sdc"                    | SDC command: [get_ports {clock}]  |                |
|   | OK Cancel Help                                                      |                                   | OK Cancel Help |
|   |                                                                     |                                   |                |
|   |                                                                     |                                   |                |

14

| Timing Analyzer - M:/MARQUETTE/EEC<br>File View Netlist Constraints Repo                                                                                                    | E4740_VHDL_FPG                                                                            | iA/lectures/le<br>ls Window                        | cture9_timing_                                     | analysis/exampl                                     | e1_quartus/ad                         | ld_three_numbers                       | - add_three_          | numbers                    |                           |              |            |        |          |              |             | -     |            | ×      |
|----------------------------------------------------------------------------------------------------|-------------------------------------------------------------------------------------------|----------------------------------------------------|----------------------------------------------------|-----------------------------------------------------|---------------------------------------|----------------------------------------|-----------------------|----------------------------|---------------------------|--------------|------------|--------|----------|--------------|-------------|-------|------------|--------|
| Set Operating Conditions                                                                                                    |                                                                                           |                                                    |                                                    |                                                     |                                       |                                        |                       | Slow 110                   | 0mV 85C Model             |              |            |        |          |              |             | Searc | Timter FPG | 0.4    |
| Slow 1100mV 85C Model                                                                                                    | Command Info                                                                              | Summa                                              | ry of Paths                                        |                                                     |                                       |                                        |                       |                            |                           |              |            |        |          |              |             |       |            |        |
| Slow 1100mV 0C Model                                                                                                    | Slack I                                                                                   | From Node                                          | To Node                                            | Launch Clock                                        | Latch Clock                           | Relationship                           | Clock Ske             | w Data Delay               | y                         |              |            |        |          |              |             |       |            | ^      |
| O Fast 1100mV 85C Model                                                                                                    | 2 -1.017 re                                                                               | eg_C[4]                                            | reg_sum[8]                                         | clock                                               | clock                                 | 1.000                                  | -0.074                | 1.768                      |                           |              |            |        |          |              |             |       |            |        |
| O Fast 1100mV 0C Model                                                                                                    | 3 -1.012 m<br>4 -1.001 m                                                                  | eg_B[1] 🔗<br>eg_B[5]                               | reg_sum[8]<br>reg_sum[8]                           | clock                                               | clock<br>clock                        | 1.000 c                                | -0.071<br>-0.074      | 1.771 S<br>1.757           |                           |              |            |        |          |              |             |       |            |        |
| Report 🛡 🖉                                                                                                    | 5 -0.981 m                                                                                | eg_C[5]<br>eg_A[2]                                 | reg_sum[8]<br>reg_sum[8]                           | clock Clock                                         | clock                                 | 1.000                                  | -0.074<br>-0.085      | 1.737                      |                           |              |            |        |          |              |             |       |            |        |
| Timing Analyzer Summary     Advanced I/O Timing                                                                                                    | 7 -0.973 re<br>8 -0.959 re                                                                | eg_C[3]<br>eg_C[5]                                 | reg_sum[8]<br>reg_sum[6]                           | clock<br>clock                                      | clock<br>clock                        | 1.000                                  | -0.071<br>-0.063      | 1.732<br>1.726             |                           |              |            |        |          |              |             |       |            |        |
| ? Clocks<br>? • D Setup: clock                                                                                                    | Path #1: Setup :                                                                          | slack is -1.0                                      | BO (VIOLATED                                       | n                                                   |                                       |                                        |                       |                            | Path #1: Setup :          | slack is -1. | 030 (VIOLA | ATED)  |          |              |             |       |            |        |
| ? Slow 1100mV 85C Mode                                                                                                    | Path Summary                                                                              | Statisti                                           | cs Data Pat                                        | h Waveform                                          | Extra Fitt                            | ter Information                        |                       |                            | Path Summary              | Statis       | tics Dat   | a Path | Naveform | Extra Fitter | Information |       |            |        |
| ? Slow 1100mV 0C Model<br>? Brast 1100mV 85C Model                                                                                                    | Prop                                                                                      | perty                                              | Value                                              |                                                     |                                       |                                        |                       |                            |                           |              |            |        |          |              |             |       |            |        |
| Fast 1100mV OC Model                                                                                                    | 1 From Node<br>2 To Node<br>3 Launch Clo                                                  | e<br>kok<br>ick d                                  | reg_C[5]<br>reg_sum[8]<br>clock                    |                                                     |                                       |                                        |                       |                            |                           |              |            |        |          |              |             |       |            |        |
| Tasks ₽ 0 ⊗<br>✓ K Open Project<br>► Netlist Setup                                                                                                    | 4 Latch Clock<br>5 Data Arriva<br>6 Data Requi                                            | c<br>Il Time<br>red Time                           | clock<br>5.845<br>4.815                            | out of out of                                       |                                       |                                        |                       |                            |                           |              |            |        |          |              |             |       |            |        |
| Create Timing Netlist Read SDC File Update Timing Netlist                                                                                                    | out of out                                                                                |                                                    | Lot DE COLA                                        | out of part                                         |                                       |                                        |                       |                            |                           |              |            |        |          |              |             |       |            |        |
| <ul> <li>Reset Design</li> <li>Set Operating Conditions</li> <li>Reports</li> </ul>                                                                                                    |                                                                                           |                                                    |                                                    |                                                     |                                       |                                        |                       |                            |                           |              |            |        |          |              |             |       |            |        |
| ✓ Slack     ✓                                                                                                    |                                                                                           |                                                    |                                                    |                                                     |                                       |                                        |                       |                            |                           |              |            |        |          |              |             |       |            | -      |
| O Deriving Clock Uncert<br>w report_Clock - panel<br>w report_Clock - panel<br>very clock - panel<br>oreport_timing -from_clock<br>very clock - panel<br>very clock - panel<br>very | tainty. Plea<br>name Clocks<br>clock { cloc<br>10 setup pa<br>lock -period<br>clock: cloc | se refer<br>k } -to_<br>ths (10 )<br>4.000 [n<br>k | to report<br>clock { cl<br>violated).<br>get_ports | _sdc in the<br>ock } -setu<br>Worst cas<br>{clock}] | : Timing A<br>p -npaths<br>e slack i: | nalyzer to :<br>10 -detail<br>s -1.030 | see clock<br>full_pat | : uncertain<br>:h -panel_n | nties.<br>Name {Setup: cl | ock} -m      | ulti_cor   | ner    |          |              |             |       |            | v<br>v |

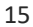

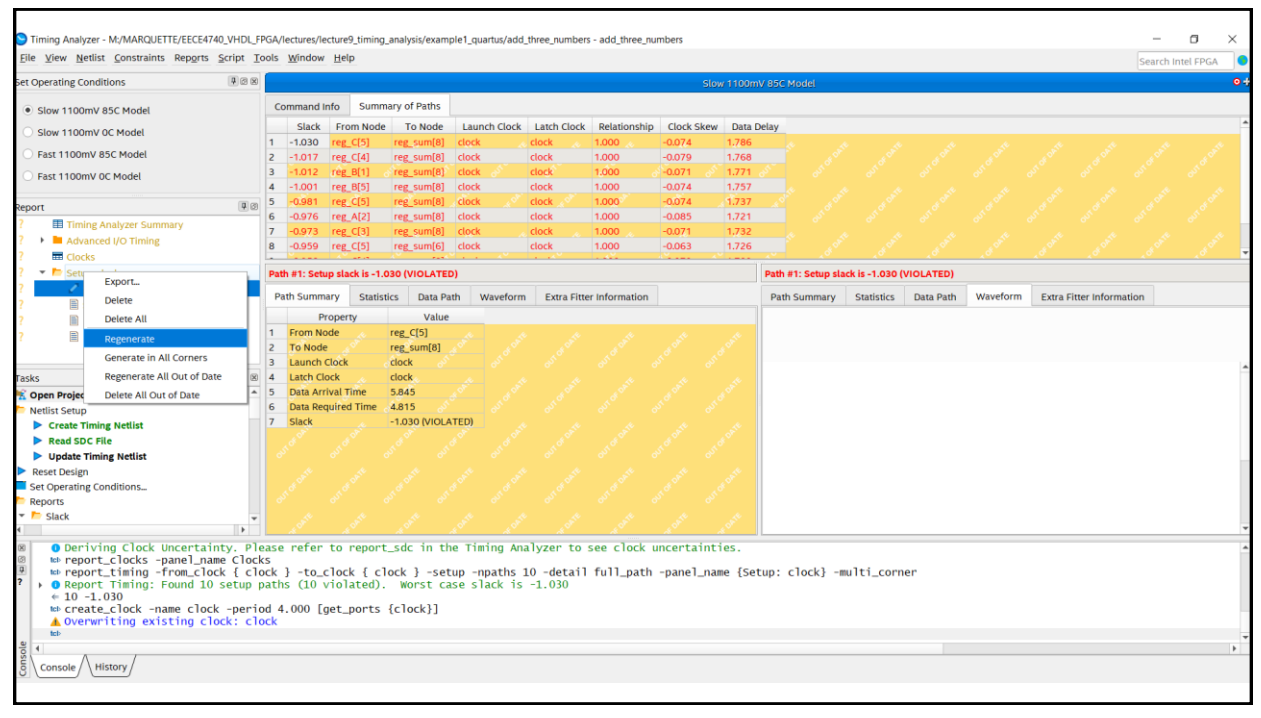

| Slow 1100mV 85C Model     Slow 1100mV 0C Model     1 | ommand Info<br>Slack Fre | Summary of Path  |               |             |               | 5.517      |          |                                 |             |           |          |                          |         |   |
|------------------------------------------------------|--------------------------|------------------|---------------|-------------|---------------|------------|----------|---------------------------------|-------------|-----------|----------|--------------------------|---------|---|
| Slow 1100mV 85C Model     Slow 1100mV 0C Model       | Slack Fre                |                  |               |             |               |            |          |                                 |             |           |          |                          |         |   |
| Slow 1100mV 0C Model                                 | Stack Fre                | rom Mode Te Here | Launch Clash  | Latch Cleak | Pelationship  | Clock Skew | Data Del | lav                             |             |           |          |                          |         |   |
| O                                                    | 1.970 1.00               | a C[5] rea sumf  | clock         | clock       | 4 000         | -0.074     | 1.786    | nay                             |             |           |          |                          |         |   |
| Fast 1100mV 85C Model 2                              | 1.983 reg                | e_C(4) reg_sum[8 | clock         | clock       | 4.000         | -0.079     | 1.768    |                                 |             |           |          |                          |         |   |
| East 1100mV 0C Model 3                               | 1.988 reg                | g_B[1] reg_sum[8 | clock         | clock       | 4.000         | -0.071     | 1.771    |                                 |             |           |          |                          |         |   |
| 4                                                    | 1.999 reg                | g_B[5] reg_sum[8 | ] clock       | clock       | 4.000         | -0.074     | 1.757    |                                 |             |           |          |                          |         |   |
| eport 9.0 5                                          | 2.019 reg                | g_C[5] reg_sum[8 | ] clock       | clock       | 4.000         | -0.074     | 1.737    |                                 |             |           |          |                          |         |   |
| Timing Analyzer Summary 6                            | 2.024 reg                | g_A[2] reg_sum[8 | ] clock       | clock       | 4.000         | -0.085     | 1.721    |                                 |             |           |          |                          |         |   |
| Advanced I/O Timing                                  | 2.027 reg                | g_C[3] reg_sum[8 | ] clock       | clock       | 4.000         | -0.071     | 1.732    |                                 |             |           |          |                          |         |   |
| Burning 8                                            | 2.041 reg                | g_C[5] reg_sum[6 | ] clock       | clock       | 4.000         | -0.063     | 1.726    |                                 |             |           |          |                          |         |   |
| Setur: clock                                         | h #1. Setup els          | lack is 1 970    |               |             |               |            |          | Dath #1: Setup sia              | ck is 1 970 |           |          |                          |         |   |
| Slow 1100mV 85C Model                                |                          |                  |               |             |               |            |          | · · · · · · · · · · · · · · · · |             |           |          |                          |         |   |
| Pa                                                   | th Summary               | Statistics Data  | Path Waveform | Extra Fitte | r Information |            |          | Path Summary                    | Statistics  | Data Path | Waveform | Extra Fitter Information |         |   |
| Fast 1100mV 85C Model                                | Proper                   | erty Value       |               |             |               |            |          |                                 |             |           |          |                          |         |   |
| East 1100mV 0C Model                                 | From Node                | reg_C[5]         |               |             |               |            |          |                                 |             |           |          |                          |         |   |
| 2                                                    | To Node                  | reg_sum[8]       |               |             |               |            |          |                                 |             |           |          |                          |         |   |
| 3                                                    | Launch Clock             | k clock          |               |             |               |            |          | and and large                   |             |           |          |                          |         | Ē |
| asks A 2 2 4                                         | Latch Clock              | clock            |               |             |               |            |          | Launch Clock Cold of            |             |           |          | 4                        |         | _ |
| Open Project                                         | Data Arrival             | Time 5.845       |               |             |               |            |          | Setup Relationship              |             | 4.0 ns    |          |                          |         |   |
| Netlist Setup                                        | Slack                    | 1970             |               |             |               |            |          |                                 |             |           |          |                          |         |   |
| Create Timing Netlist                                | JIUCK                    | 1.570            |               |             |               |            | L        | Latch Clock                     |             |           | Laton    | '                        |         |   |
| Read SDC File                                        |                          |                  |               |             |               |            | 0        | Data Arrival                    |             |           |          | Ý                        |         |   |
| Update Timing Netlist                                |                          |                  |               |             |               |            |          | -                               |             |           |          | ^                        |         | - |
| Set Operating Conditions                             |                          |                  |               |             |               |            |          | Clock Delay                     |             | 4.059 ns  |          | +                        |         |   |
| Reports                                              |                          |                  |               |             |               |            | 1.       |                                 |             |           |          | 1.786 ns                 |         |   |
| - Slack                                              |                          |                  |               |             |               |            |          | baca beray                      |             |           |          |                          |         |   |
| •                                                    |                          |                  |               |             |               |            | s        | Slack                           |             |           |          |                          | 1.97 ns |   |

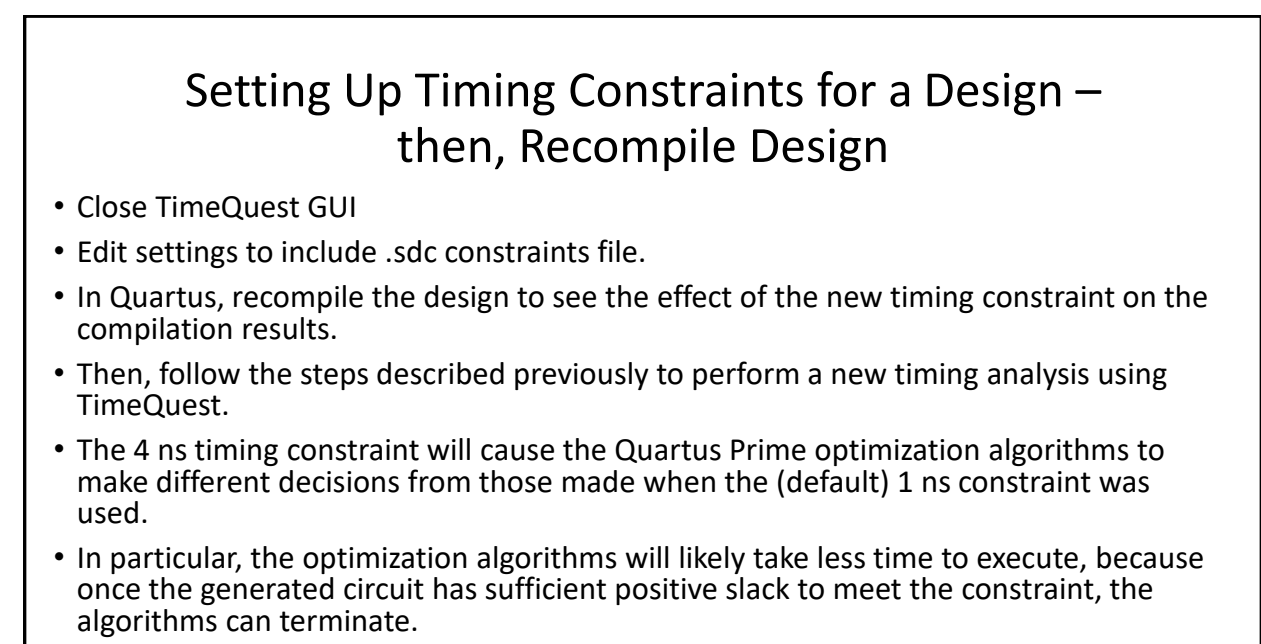

• Next slides shows the results of timing analysis, with a positive slack of 1.734 ns.

| 0 🗖 🗑 🖌 🗇 🛙                 | 🗅 🤈 ී 🛛 add_three_numbers                            | - 24                       |                     | Settings - add_three_numbers                                          |                                                                        | - 0 ×          |                                       |                    |
|-----------------------------|------------------------------------------------------|----------------------------|---------------------|-----------------------------------------------------------------------|------------------------------------------------------------------------|----------------|---------------------------------------|--------------------|
| Project Navigator           | Files                                                | - Q                        | 🔷 exar              | Category:                                                             |                                                                        | Device/Board   | P Catalog                             | 40                 |
| Files                       |                                                      |                            | <b>13</b> 66        | General                                                               | Timing Analyzer                                                        |                | ۹.                                    | × =                |
| 📅 example1.vhd              |                                                      |                            | 9 F                 | Files                                                                 | Specify Timing Analyzer options.                                       |                | 👻 😫 Installed IP                      |                    |
|                             |                                                      |                            | 10<br>11            | ▼ IP Settings                                                         | SDC files to include in the project                                    |                | <ul> <li>Project Directory</li> </ul> |                    |
|                             |                                                      |                            | 12 L                | IP Catalog Search Location:<br>Design Templates                       |                                                                        |                | No Selection Avai                     | ilable             |
|                             |                                                      |                            | 14                  | <ul> <li>Operating Settings and Conditi</li> </ul>                    | Eile name:                                                             | Add            | Basic Functions                       |                    |
| lasks lasks                 | Compilation                                          | - = <b>4</b> 8 8           | 15                  | Voltage                                                               | ۹. ۵                                                                   | Remove         | ► DSP                                 |                    |
|                             | Task                                                 | Time *                     | 17                  | <ul> <li>Compilation Process Settings</li> </ul>                      | File Name Type                                                         | 10             | Interface Protoco                     | ols                |
| <ul> <li>Compile</li> </ul> | Design                                               | 00:01:46                   | 19                  | Incremental Compilation                                               | add Synopsys Design Constraints File                                   | <u>p</u>       | Memory Interface                      | es and Controllers |
| Analy                       | sis & Synthesis                                      | 00:00:18                   | 20 L                | <ul> <li>EDA Tool Settings</li> <li>Design Entry/Synthesis</li> </ul> |                                                                        | Down           | Processors and P                      | Peripherals        |
| Fitter                      | (Place & Route)                                      | 00:01:02                   | 22 I                | Simulation                                                            |                                                                        |                | Search for Partner IP                 | am                 |
| Asser                       | nbler (Generate programming files                    | 00:00:13                   | 24                  | Board-Level                                                           |                                                                        |                | Scarentorrandien                      |                    |
| 🗸 🔹 🕨 Timin                 | g Analysis                                           | 00:00:10                   | 25 自                | VHDL Input                                                            |                                                                        |                |                                       |                    |
| Ed                          | it Settings                                          |                            | 27                  | Verilog HDL Input                                                     |                                                                        |                |                                       |                    |
| III Vi                      | ew Report                                            |                            | 28                  | Default Parameters<br>Timing Analyzer                                 | ✓ Enable Advanced I/O Timing Report worst-case paths duri              | ng compilation |                                       |                    |
| 😒 ті                        | ming Analyzer                                        |                            | 30 -                | Assembler                                                             | Tcl Script File for customizing reports during compilation             |                |                                       |                    |
| 🗸 🗼 🕨 EDA I                 | Vetlist Writer                                       | 00:00:03                   | 32 -                | Design Assistant<br>Signal Tan Logic Analyzer                         |                                                                        |                |                                       |                    |
| Edit Settin                 | ngs                                                  |                            | 33 L<br>34 E        | Logic Analyzer Interface                                              | Icl Script File name:                                                  | _              |                                       |                    |
| 4                           |                                                      | •                          | 4                   | Power Analyzer Settings                                               | ✓ Run default timing analysis before running custom script             |                | + Add                                 |                    |
| 🗴 Quartus Prime             | Tcl Console                                          |                            |                     | SSN Analyzer                                                          | Matactability analysis                                                 |                |                                       |                    |
| <b>Q</b>                    |                                                      |                            |                     |                                                                       | Precastability analysis                                                |                |                                       |                    |
| 7<br>1 4                    |                                                      |                            | _                   |                                                                       | Synchronizer identification: Auto                                      | •              |                                       |                    |
| 8                           | • • • • • • • •                                      |                            |                     |                                                                       |                                                                        |                |                                       |                    |
|                             | Filter>>                                             |                            |                     |                                                                       | Description:                                                           |                |                                       |                    |
| Type ID N                   | lessage                                              | and sotting                | c filor.            |                                                                       | Associates a Synopsys Design Constraint File (.sdc) with this project. |                |                                       |                    |
| 18236 N                     | umber of processors has                              | not been s                 | pecifie             |                                                                       |                                                                        |                | in your QSF to an a                   | appropriate va     |
| 0 204019 G                  | enerated file add_three.<br>uartus Prime EDA Netlisi | _numbers.vh<br>t Writer wa | o in fo<br>s succes |                                                                       |                                                                        |                | activehd1/" for EDA                   | simulation to      |
| 0 293000 Q                  | uartus Prime Full Compi                              | lation was                 | success             | (4) →                                                                 | T Buy Software OK Cancel A                                             | ppty Help      |                                       |                    |
| age 4                       |                                                      |                            |                     |                                                                       |                                                                        |                |                                       | •                  |

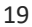

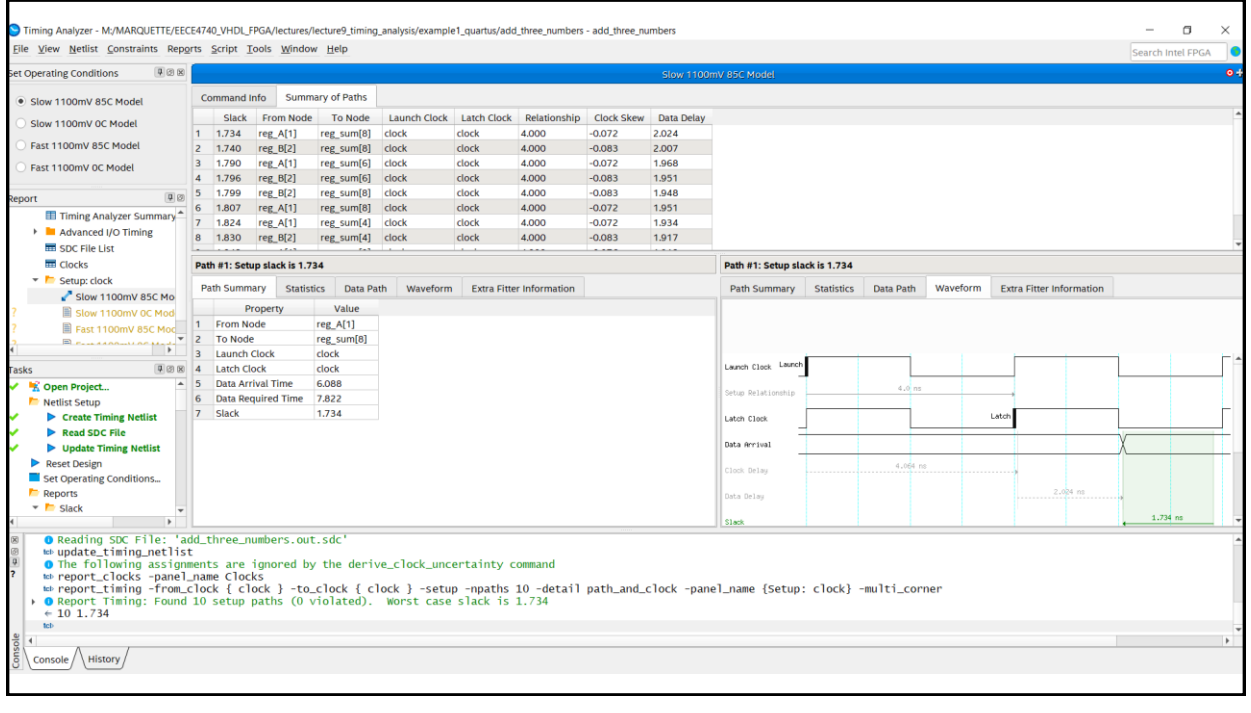

# Scenario #2 Typical sequential circuit (edge\_detection\_top\_level.vhd)

Setting Timing Constraints by Directly Editing add\_three\_numbers.out.SDC File

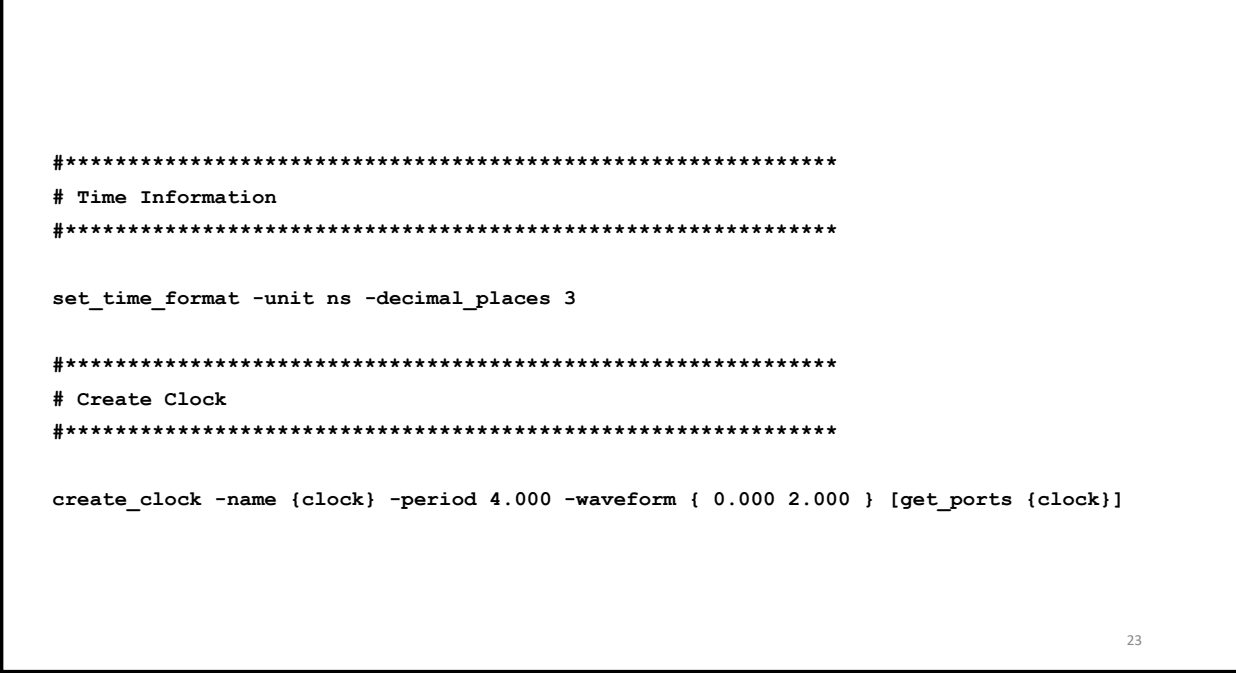

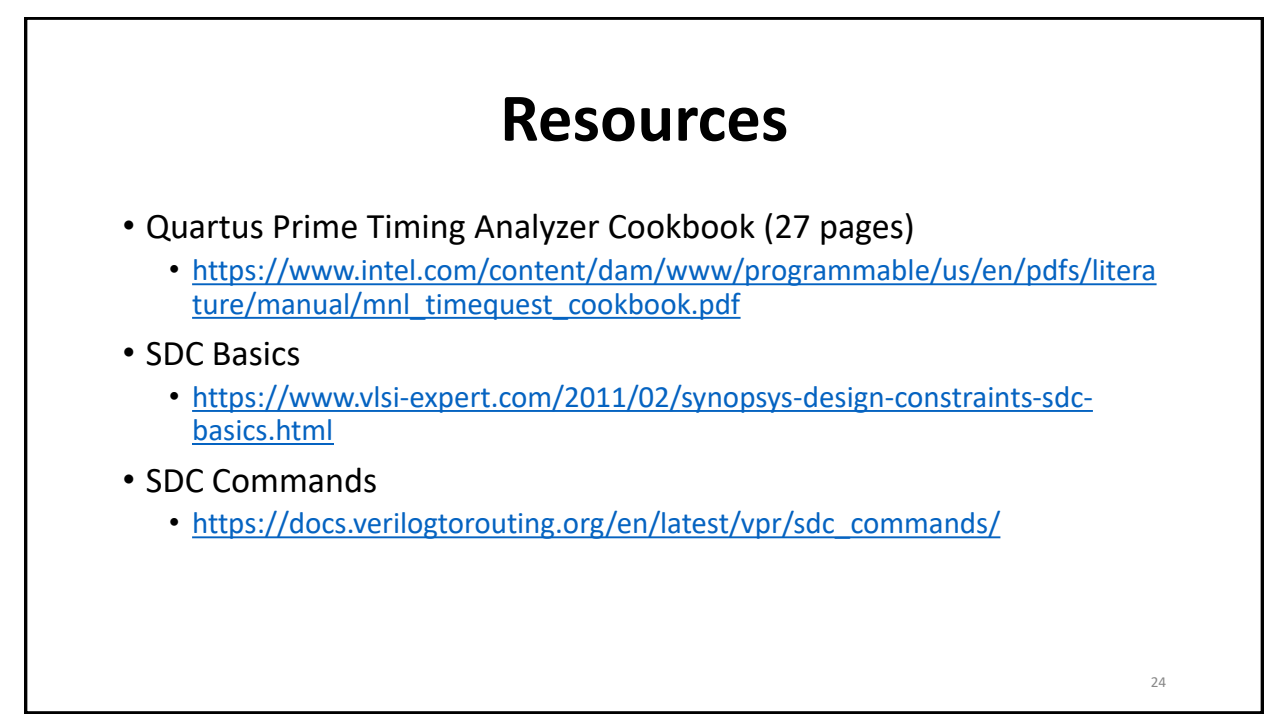

### Scenario #3 Simple combinational circuit (fourbit\_adder.vhd)

25

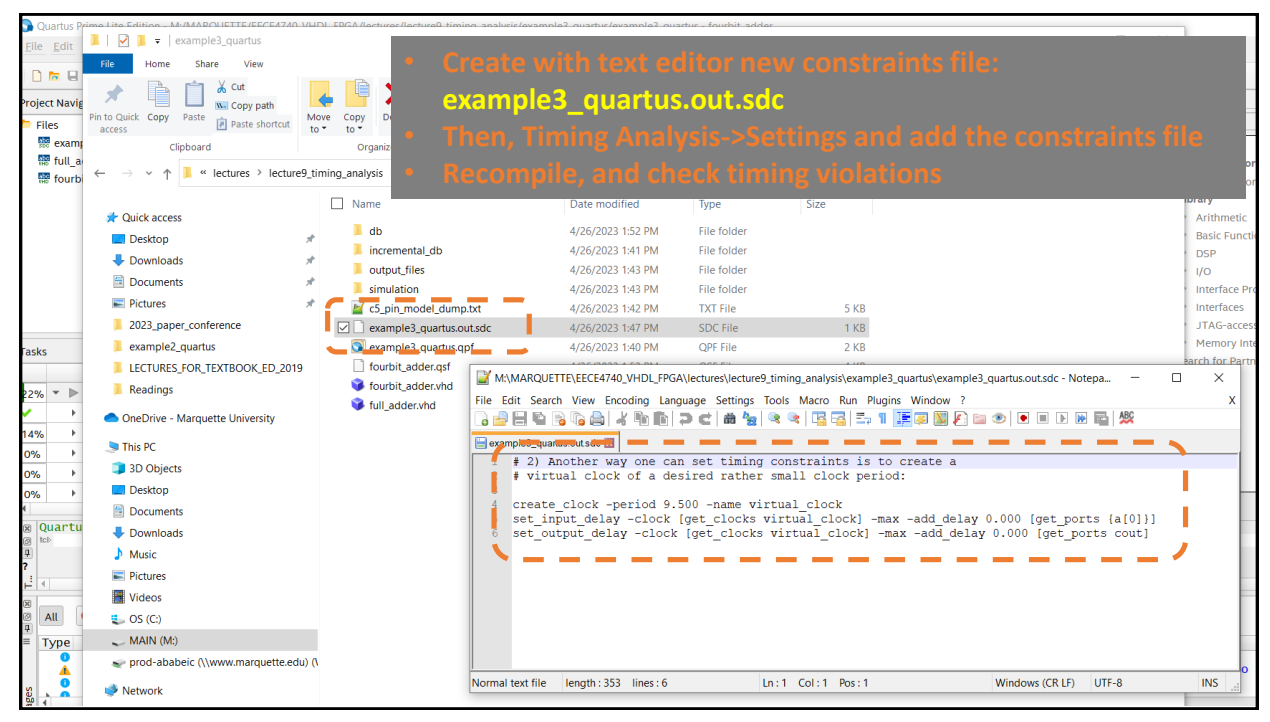

| Quartus Prime Lite Edition - N            | /:/MARQUETTE/EECE4        | 740_VHDL_FPGA/le               | ctures/lecture9_timing_analysis/o                      | xample3_                                                                          | quartus/example3_quartus - fourbit_add                         | r                                                |                                       |                      |               | - 0 >          |
|-------------------------------------------|---------------------------|--------------------------------|--------------------------------------------------------|-----------------------------------------------------------------------------------|----------------------------------------------------------------|--------------------------------------------------|---------------------------------------|----------------------|---------------|----------------|
| Fue Four Field Fielder Fi                 |                           | 16 <u>1</u> 0013 <u>M</u> INUO | <u>. Tob</u>                                           |                                                                                   | Z Settings - fourbit_adder                                     |                                                  |                                       | -                    |               | h Intel FPGA   |
|                                           | fourbit_adder             |                                | 300 DFFK9 (                                            | 9 ≛ ♦                                                                             | Category:                                                      |                                                  |                                       |                      | Device/Board  |                |
| Project Navigator                         | E Files                   | - 408                          | fourbit_adder.vhd X                                    | Com                                                                               | General                                                        | Timing Analyzer                                  |                                       |                      |               |                |
| Files                                     |                           |                                | Table of Contents                                      |                                                                                   | Files                                                          | Specify Timing Apalyzer optio                    | une .                                 |                      |               | -              |
| fourbit adder.vhd                         |                           |                                | Elow Summary                                           |                                                                                   | Libraries                                                      | Specity mining Analyzer optio                    | 113.                                  |                      |               |                |
| ap for bit_dddcf.vita                     |                           |                                | Flow Settings                                          | al Cetting                                                                        | IP Settings                                                    | SDC files to include in the pro                  | ject                                  | <b>-</b> -           |               | Ne             |
|                                           |                           |                                | Flow Elapsed Time                                      | at setting:                                                                       | Design Templates                                               | File come                                        |                                       | •                    |               |                |
|                                           |                           |                                | Flow OS Summary                                        |                                                                                   | <ul> <li>Operating Settings and Conditi<br/>Voltage</li> </ul> | Elle name:                                       |                                       |                      | Add           |                |
|                                           |                           |                                | Flow Log                                               |                                                                                   | Temperature                                                    | •                                                |                                       |                      | Kemove        |                |
| Analysis & Synthesis     Enter     Fitter |                           |                                |                                                        | <ul> <li>Compilation Process Settings</li> <li>Incremental Compilation</li> </ul> | File Name Type                                                 |                                                  | Up                                    |                      |               |                |
|                                           |                           |                                |                                                        |                                                                                   | * EDA Tool Settings                                            |                                                  |                                       |                      | Down          |                |
|                                           |                           |                                | <ul> <li>Assembler</li> <li>Timing Analyzer</li> </ul> |                                                                                   | Design Entry/Synthesis                                         |                                                  |                                       |                      |               |                |
|                                           |                           |                                | Summary                                                |                                                                                   | Board-Level                                                    |                                                  |                                       |                      |               | ensions        |
|                                           |                           |                                | Parallel Compilatio                                    | n                                                                                 | ▼ Compiler Settings                                            |                                                  |                                       |                      |               | nd Controllers |
| Fasks                                     | Compilation               | ▼ ≡ ₽ ⊘ ⊗                      | Clocks                                                 |                                                                                   | VHDL Input                                                     |                                                  |                                       |                      |               |                |
| Ta                                        | sk                        | Time                           | Slow 1100mV 85C                                        | Model                                                                             | Default Parameters                                             |                                                  |                                       |                      |               |                |
| <ul> <li>Fitter (Place &amp;</li> </ul>   | Route)                    | 00:01:17                       | Fast 1100mV 85C                                        | Model                                                                             | Timing Analyzer                                                | Enable Advanced I/O Timir                        | ng Report wor                         | st-case paths during | g compilation |                |
| Assembler (Ge                             | nerate programming f      | files) 00:00:15                | Fast 1100mV 0C M                                       | odel                                                                              | Design Assistant                                               | Tcl Script File for customizing                  | reports during compilation            |                      |               |                |
| Timing Analys                             | s                         | 00:00:11                       | m Multicorner Timing                                   | Analysis                                                                          | S Signal Tap Logic Analyzer                                    | Icl Script File name:                            |                                       |                      | -             |                |
| EDA Netlist Wi                            | iter                      | 00:00:04                       | Advanced I/O Timi                                      | ing                                                                               | Power Analyzer Settings                                        | Logic Analyzer Interface Power Analyzer Settings |                                       |                      |               |                |
| Edit Settings                             | loop Drogrammer)          |                                | Clock Transfers                                        |                                                                                   | SSN Analyzer                                                   |                                                  |                                       |                      |               |                |
|                                           | pen Programmer)           |                                | E Report ICCS                                          |                                                                                   |                                                                | Metastability analysis                           |                                       |                      |               |                |
| n Quartus Prime Tcl C                     | onsole                    | ,                              |                                                        |                                                                                   |                                                                | Synchronizer identification:                     | Auto                                  |                      | •             |                |
| (c) teb                                   |                           |                                |                                                        |                                                                                   |                                                                |                                                  |                                       |                      |               |                |
| ?                                         |                           |                                |                                                        |                                                                                   |                                                                | Description:                                     |                                       |                      |               |                |
| 14                                        |                           |                                |                                                        |                                                                                   |                                                                | Associates a Suponsus Design                     | Constraint File (edc) with this proje | 4                    |               | -              |
|                                           | ▼ < <filter>&gt;</filter> |                                | € Eind € Find M                                        | le <u>x</u> t                                                                     |                                                                | Associates a synopsys besign                     | n consulant rite (suc) with ans proje |                      |               |                |
| ≡ Type ID Message                         |                           |                                | - 61766ite                                             |                                                                                   |                                                                |                                                  | Duri Cathanan Corr                    | [                    | -lu Uala      |                |
| ■ Command<br>▲ 18236 Number               | of processors h           | as not been s                  | pecified which may ca                                  | use ove                                                                           |                                                                |                                                  | # buy sonware OK                      | Cancer Ap            | pty Help      | propriate v    |
| ● 204019 Generat                          | ed file fourbit           | adder vho in                   | folder "M·/MAROUETTE                                   | /FFCF47                                                                           | 40 VHDL EPGA/lectures/lectu                                    | re9 timing analysis/ex                           | kample3 quartus/simulation            | /activehdl/"         | for FDA sim   | lation tool    |
| System Processing (13                     | 3)                        |                                |                                                        |                                                                                   |                                                                |                                                  |                                       |                      |               |                |
|                                           |                           |                                |                                                        |                                                                                   |                                                                |                                                  |                                       |                      |               |                |

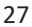

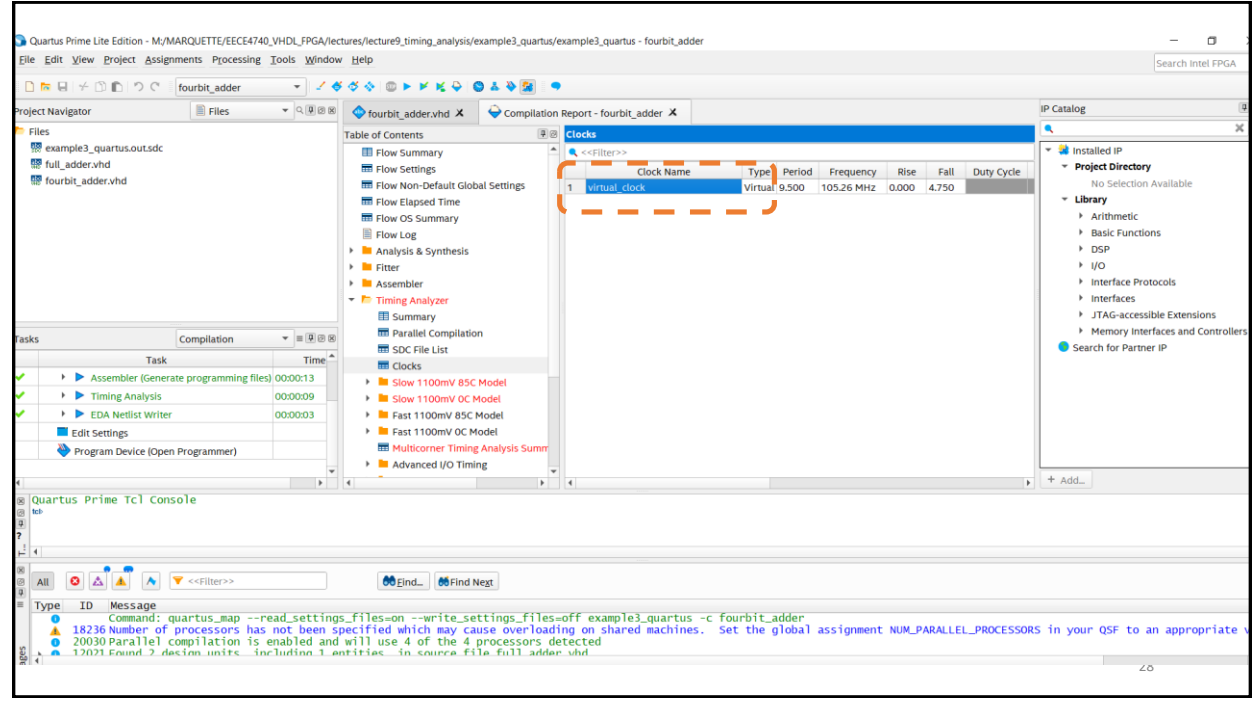

#### References

- https://www.intel.com/content/www/us/en/support/programmable/supportresources/design-examples/quartus/sof-qts-timinganalyzer.html
- <u>https://www.intel.com/content/www/us/en/developer/topic-technology/fpga-academic/materials.html#hardwaredesign</u>
- <u>https://fpgacademy.org/tutorials.html</u>
- https://siddharth.pro/2018/10/06/uart-achieving-timing-closure.html
- https://www.intel.com/content/www/us/en/docs/programmable/683588/17-1/quick-start-tutorial.html
- <u>https://www.youtube.com/watch?v=HMAqjjCuDEI</u>
- <u>https://www.youtube.com/watch?v=bFmTHLZ3DGs</u>
- <u>https://www.youtube.com/@IntelFPGA/videos</u>